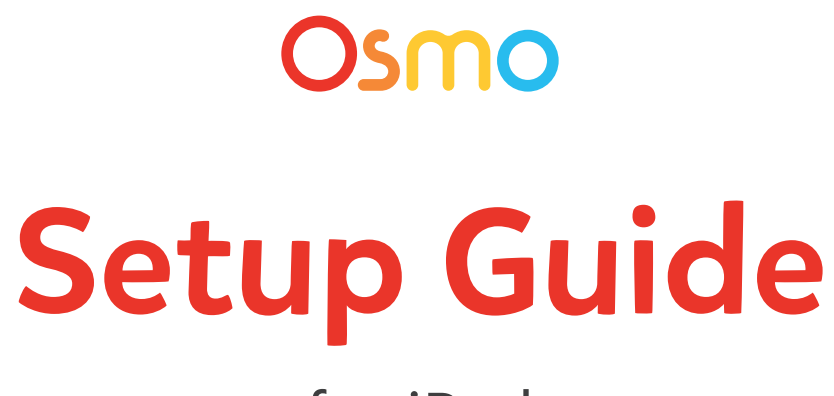

## for iPad

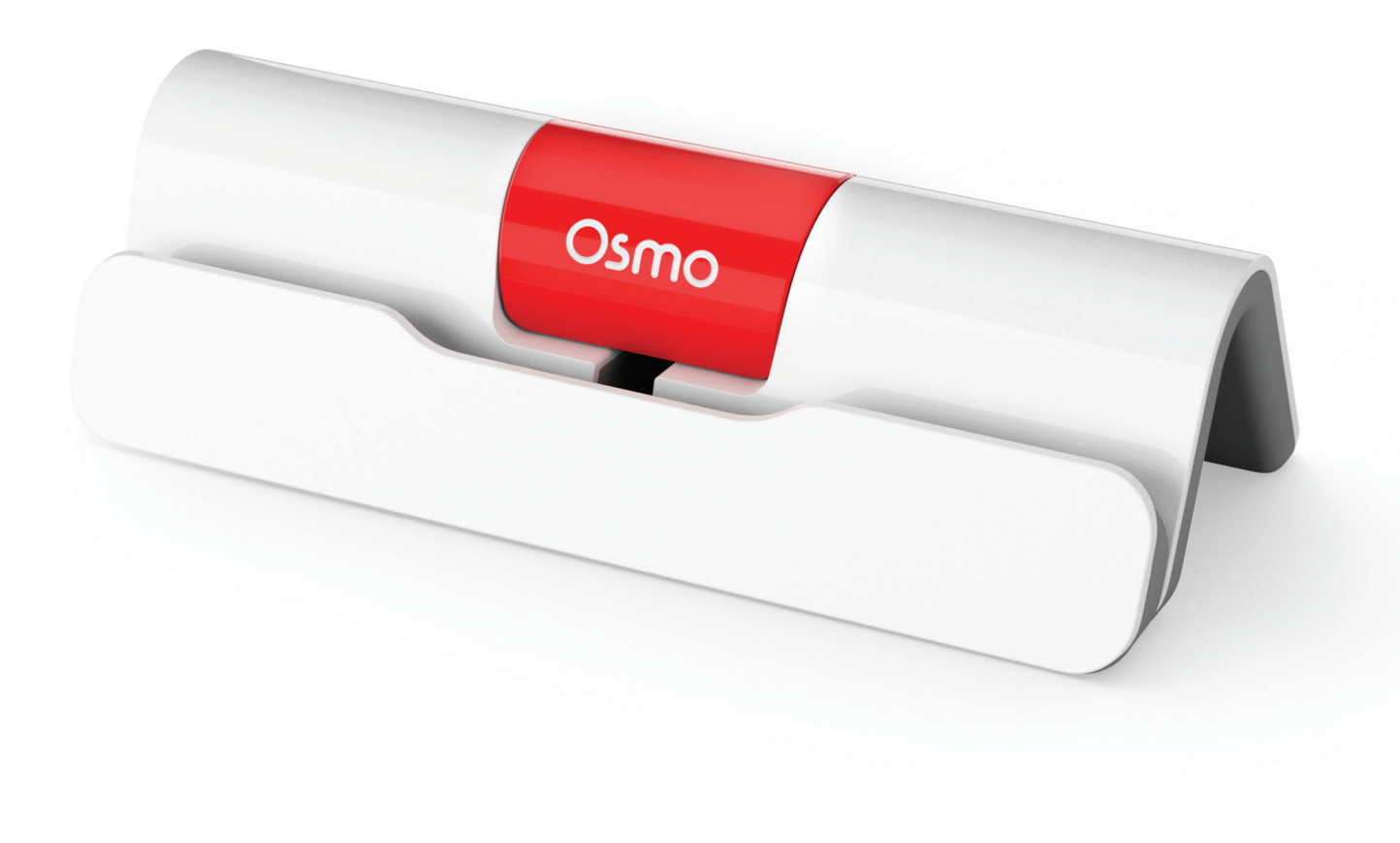

## **Table of Contents**

| Step / Instruction |     | Page                                                                                          |   |
|--------------------|-----|-----------------------------------------------------------------------------------------------|---|
|                    | 1.  | Make sure you have a compatible iPad                                                          | 1 |
|                    | 2.  | Make sure you have an Osmo iPad base & reflector                                              | 2 |
|                    | 3.  | Make sure you have an Apple ID                                                                | 4 |
|                    | 4.  | Make sure you have an internet connection                                                     | 4 |
|                    | 5.  | Adequate lighting in the room                                                                 | 4 |
|                    | 6.  | Remove any cases or protective coverings from the device                                      | 5 |
|                    | 7.  | Place the device on the Osmo base and center the reflector over the camera                    | 5 |
|                    | 8.  | Download the Osmo World app                                                                   | 5 |
|                    | 9.  | Create an Osmo account and add a profile for each player                                      | 6 |
|                    | 10. | Install each Osmo game from the Osmo World app                                                | 6 |
|                    | 11. | Launch an Osmo game by tapping on the icon from the<br>Osmo World app                         | 6 |
|                    | 12. | Download the Osmo Parent app to your phone in order to keep track of player progress in games | 7 |
|                    | _   | Additional, related resources                                                                 | 7 |

#### STEP 1

### Make sure you have a compatible iPad

Not sure which iPad you have? Instructions here: Open **SETTINGS > GENERAL > ABOUT** 

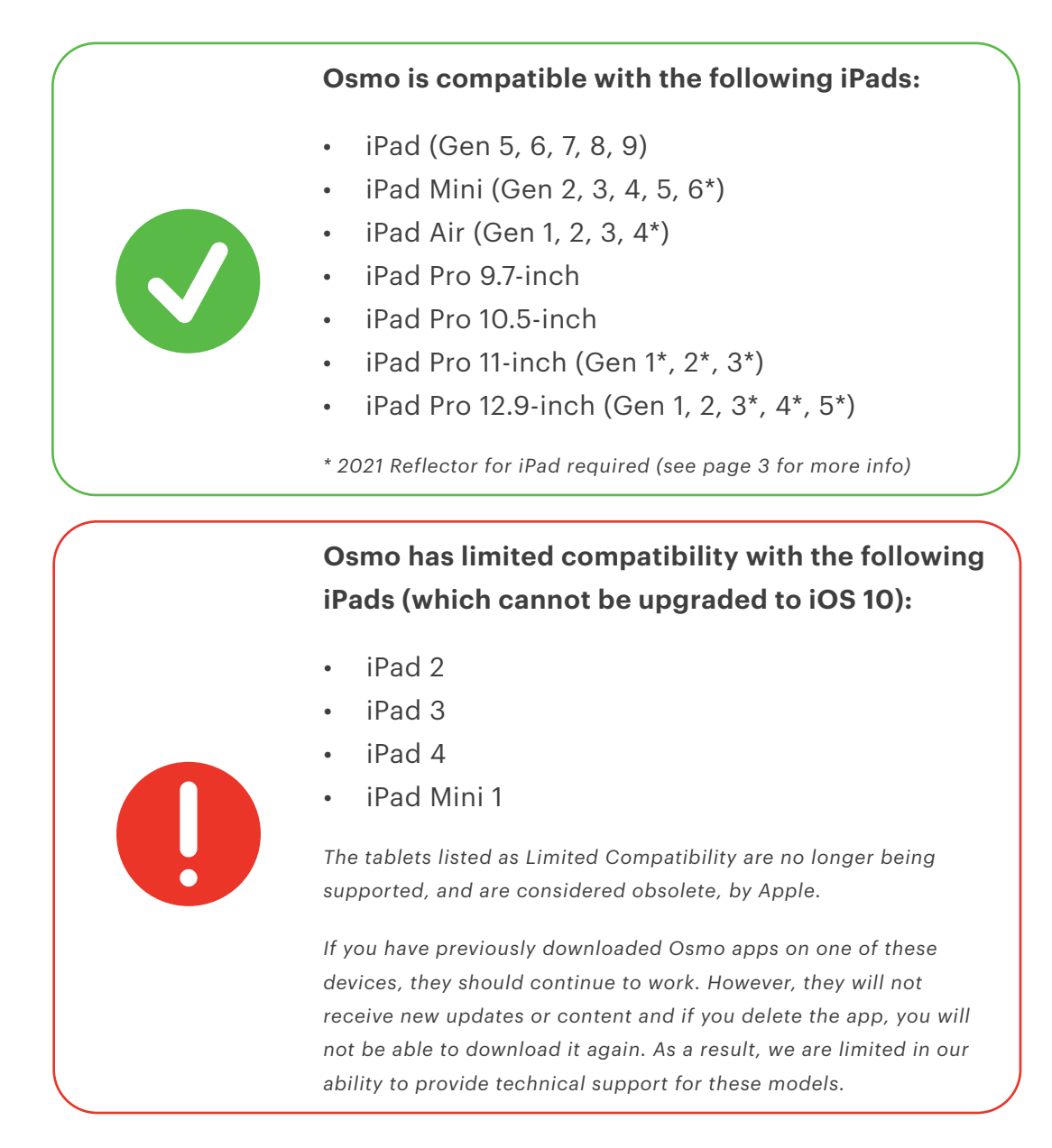

iOS Version: The minimum iOS version required is 10

**Game Compatibility:** The Math Wizard series of games is NOT compatible with any limited compatibility device.

**STEP 2** 

## Make sure you have an Osmo iPad base & reflector

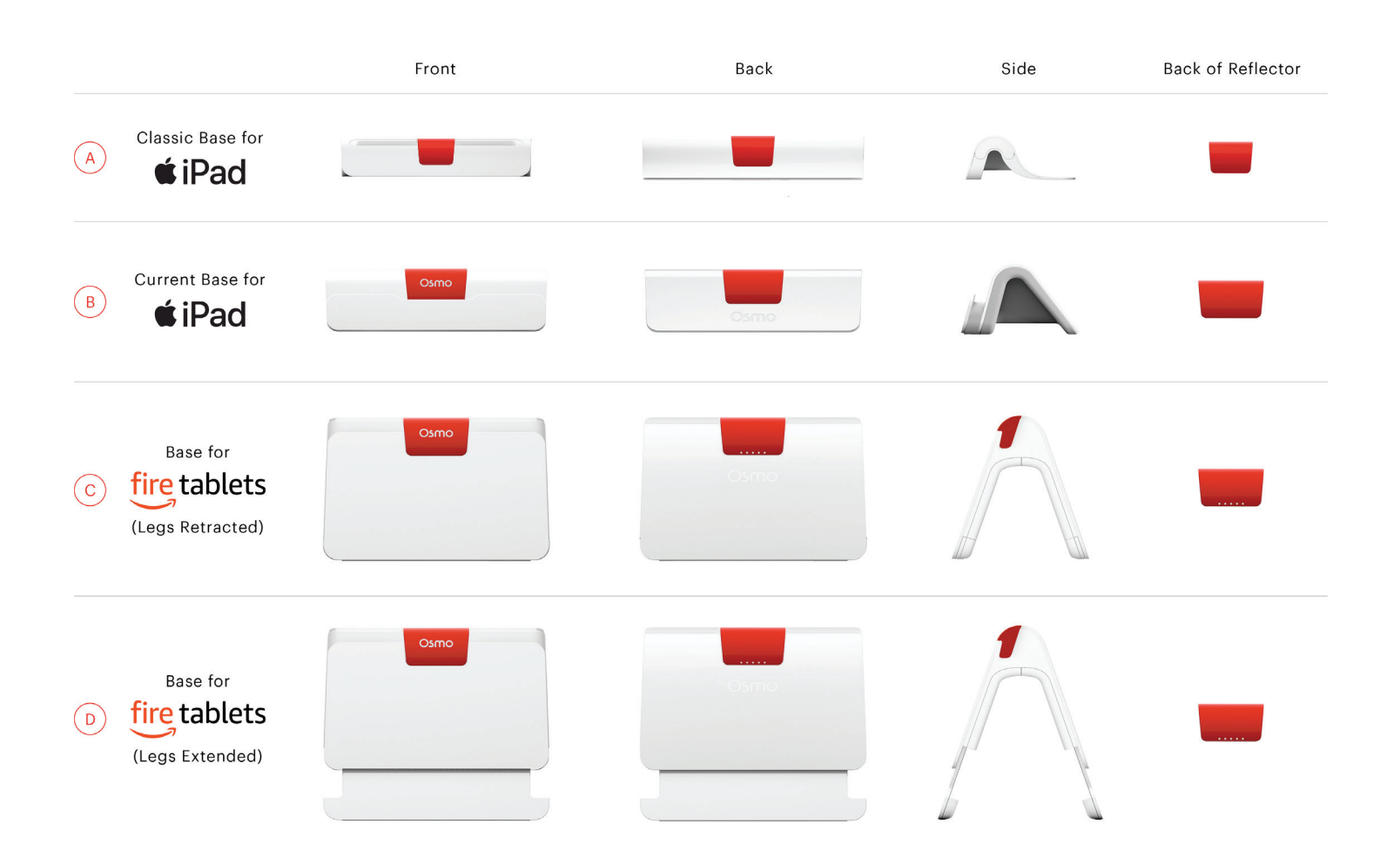

## **STEP 2 (Cont'd)** Make sure you have an Osmo iPad base & reflector

#### Reflector for iPad (2021)

The new Osmo Reflector for iPad (2021) is a specially designed piece of hardware that will help accommodate the thinner bezels on some of the newer Apple devices. To use the new reflector, follow these steps:

- 1. Find a tool. A variety of items can help change modes. For most people, a fingernail will work fine. You can also try a paperclip or a credit card.
- 2. Put the tool into the slot of the adjustment dial and gently push in on the dial until you feel it stop.
- 3. While pressing in, turn the dial until you feel it stop.
- 4. Release the tool from the dial allowing it to lock into place.

#### **Thin Bezel Mode**

- iPad Pro 11-inch
- iPad Pro 12.9-inch
- iPad Air 4
- iPad Mini 6

#### Thick Bezel Mode

 For any other Osmo-compatible iPad

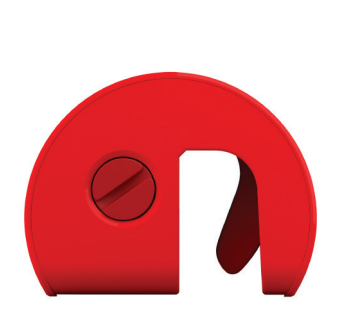

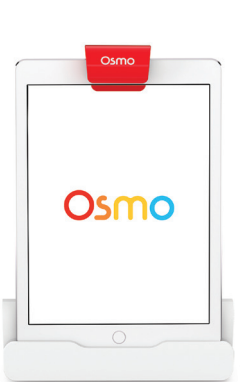

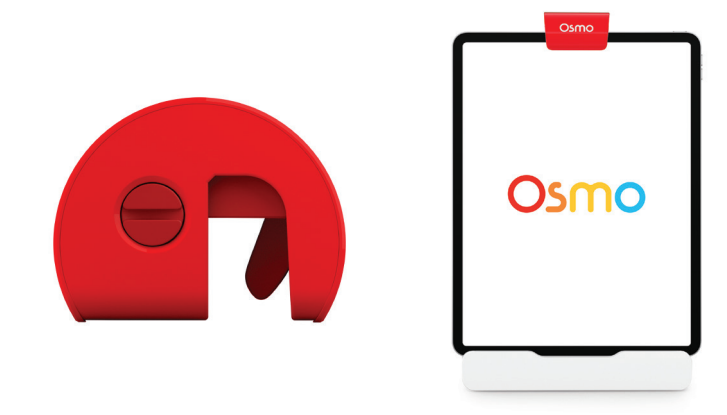

### **STEP 3** Make sure you have an Apple ID

- 1. Go to the Apple ID account page and click Create your Apple ID: <u>https://appleid.apple.com/</u>
- Enter your name, birthday, email, password, and choose the country or region that matches the billing address for your payment method. The email address you provide will be your new Apple ID.\*
- 3. Select your security questions
- 4. Click Continue

### **STEP 4** Make sure you have an internet connection

An internet connection is needed to:

- download the apps onto the iPad
- create an Osmo account
- sync game progress in Osmo
- download Words albums
- use search feature in Masterpiece game

#### **STEP 5**

#### Adequate lighting in the room

Avoid spotlights on the game pieces, ensure that light isn't coming from behind (creates shadows).

#### **STEP 6** Remove any cases or protective coverings from the device

Only the Osmo Speck case is compatible with the (newly designed) Osmo base and reflector.

# STEP 7Place your device on the Osmo base and center the<br/>reflector over the camera

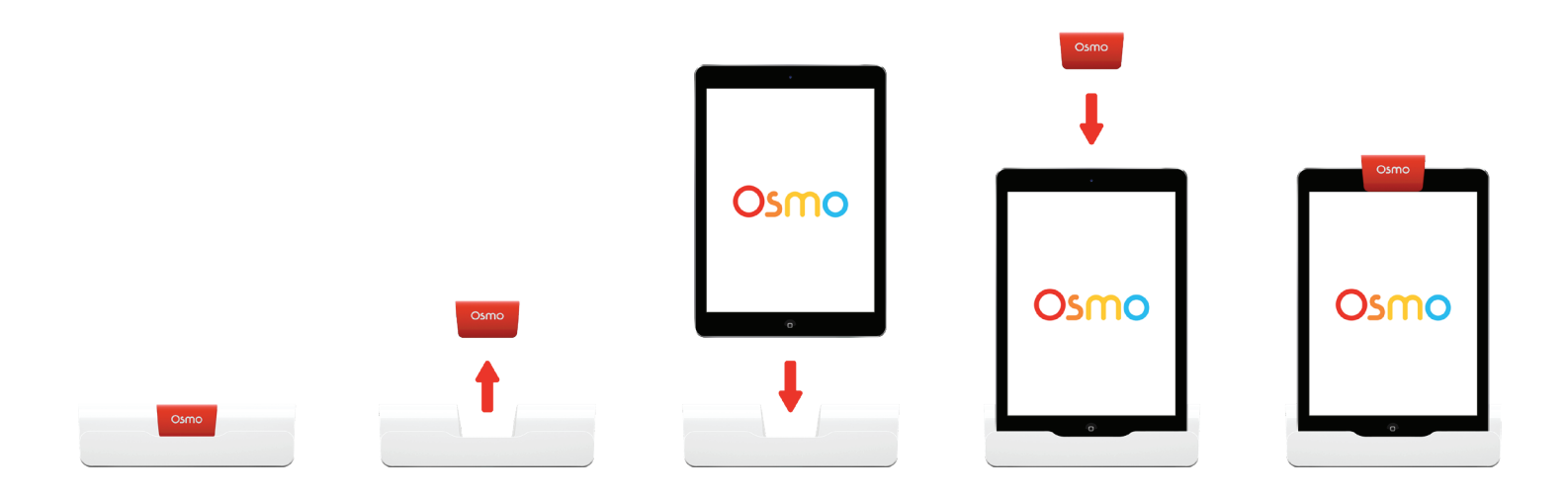

#### STEP 8

### Download the Osmo World app

The Osmo World app is a hub that allows you to access all of the game apps from one place. This allows you to switch games quickly and easily without leaving the Osmo World app, but it still requires each game app to be downloaded on a compatible device.

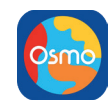

Download the Osmo World app here: https://apps.apple.com/us/app/osmo/id1350943542

#### STEP 9 Create an Osmo account

With an Osmo account, the child's game progress will be saved in case the app gets deleted or the player switches devices.

To create a myOsmo account:

- 1. Open the Osmo World app
- 2. Tap "Login" in the top right corner
- 3. Tap "Create a new account"
- 4. Follow the prompts to create your myOsmo account

#### **STEP 10** Install each Osmo game from the Osmo World app

To install each Osmo game:

- 1. Open the Osmo World app and sign in to your Osmo account
- 2. Use the carousel of game icons at the bottom of the screen to locate the Osmo games you purchased
- 3. Tap the **"Install"** button on each game to download the game to your device.

#### **STEP 11**

# Launch an Osmo game by tapping on the icon from the Osmo World app

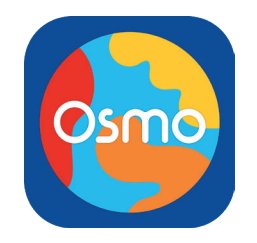

## STEP 12Download the Osmo Parent app to your phone in order to<br/>keep track of player progress in games

You can download the Osmo Parent app by using the search bar in the Apple App Store or Google Play Store.

### **RESOURCES** Additional, related resources

- Apple ID account creation
- Adequate lighting in the room
- iPad base & reflector setup
- myOsmo account creation documentation